# 在FMC上配置關聯策略

目錄

| <u>簡介</u>   |            |  |  |  |
|-------------|------------|--|--|--|
| <u>必要條件</u> |            |  |  |  |
| <u>需求</u>   |            |  |  |  |
| <u>採用元件</u> | -          |  |  |  |
| <u>背景資訊</u> |            |  |  |  |
| <u>設定</u>   |            |  |  |  |
| 配置關聯        | <u>·規則</u> |  |  |  |
| 設定警示        | 1          |  |  |  |
| 配置關聯        | <u>策略</u>  |  |  |  |

# 簡介

本文檔介紹配置關聯策略以連線事件並檢測網路上異常的過程。

必要條件

需求

思科建議您瞭解以下產品:

- 安全防火牆管理中心(FMC)
- 安全防火牆威脅防禦(FTD)

採用元件

本文中的資訊係根據以下軟體和硬體版本:

• 適用於VMware的Firepower威脅防禦7.6.0版

本文中的資訊是根據特定實驗室環境內的裝置所建立。文中使用到的所有裝置皆從已清除(預設))的組態來啟動。如果您的網路運作中,請確保您瞭解任何指令可能造成的影響。

# 背景資訊

關聯策略透過配置不同型別的事件來辨識網路上的潛在安全威脅,並用於補救、條件警報和流量策 略。

# 設定

# 配置關聯規則

步驟 1.導航到策略>關聯,選擇規則管理。

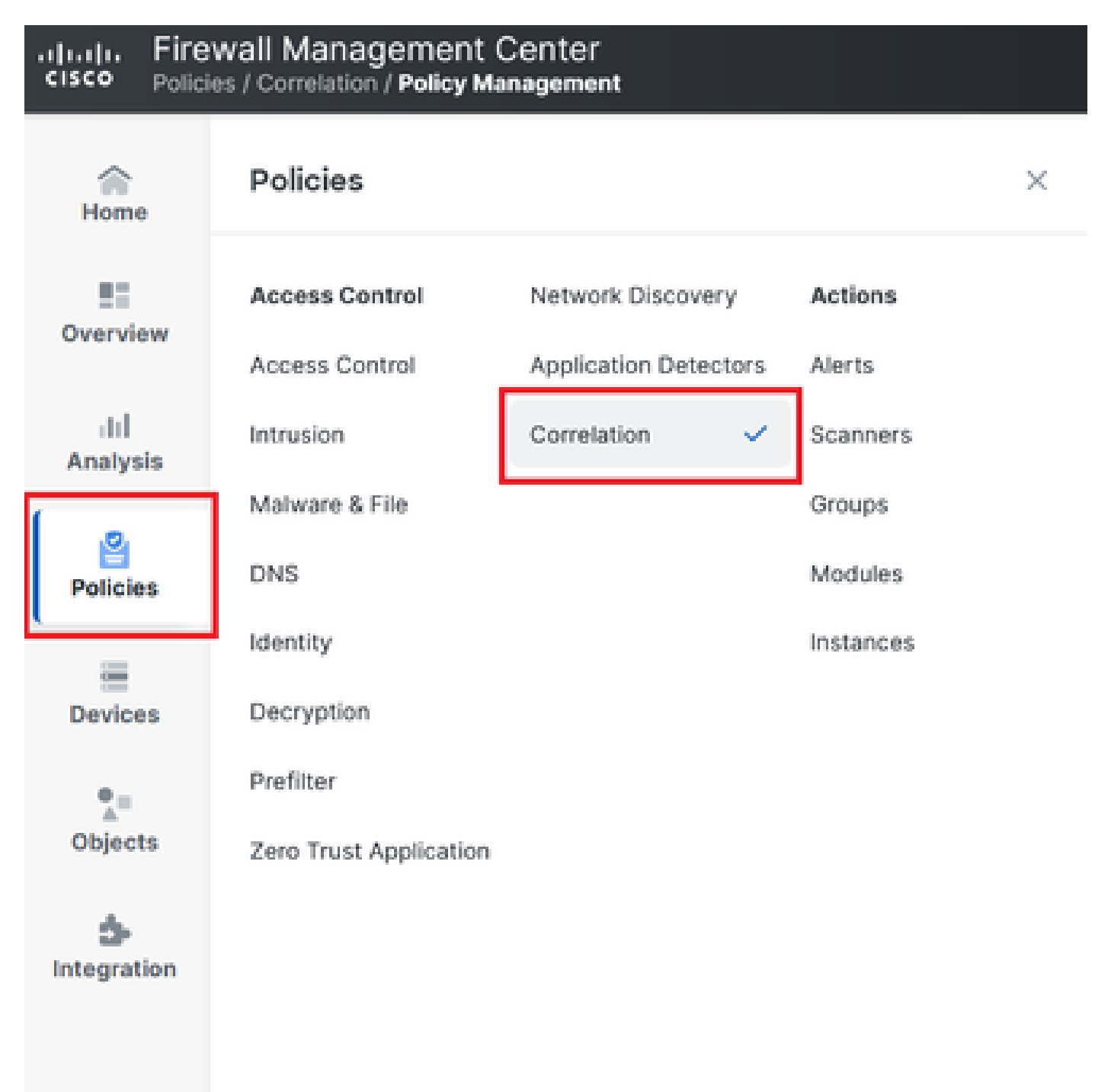

圖1.導航到關聯策略選單

步驟 2. 選取建立規則來建立新的規則。

| Home            | Policy Management          | Rule Management              | Allow List          | Traffic Profiles |  | Alerts   Remediations   Groups |
|-----------------|----------------------------|------------------------------|---------------------|------------------|--|--------------------------------|
| Overview        |                            |                              |                     |                  |  | Create Rule Create Group       |
| III<br>Analysis | There are no rules current | tly defined. To create a rui | e, click "Create Ru | le".             |  |                                |

#### 圖2.規則管理功能表上的規則建立

步驟 3. 選取事件型別和符合規則的條件。

# 當規則包含多個條件時,必須使用AND或OR運算子將其連結。

| Rule Information             | Add Connection Tracker         Add User Qualification         Add Host Profile Qualification |
|------------------------------|----------------------------------------------------------------------------------------------|
| Rule Name                    | connection                                                                                   |
| Rule Description             |                                                                                              |
| Rule Group                   | Ungrouped v                                                                                  |
| Select the type of event fo  | r this rule                                                                                  |
| If a connection event occurs | at any point of the connection                                                               |
| Add condition                | Add complex condition                                                                        |
| Application                  | Protocol                                                                                     |
| Ac                           | d condition Add complex condition                                                            |
|                              | Source Country                                                                               |
|                              | Source Country                                                                               |
|                              |                                                                                              |

#### 圖3.規則建立功能表

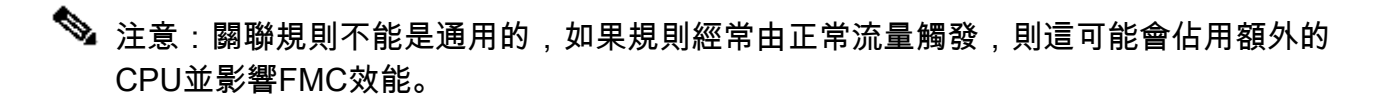

# 設定警示

步驟 1. 導航到策略>操作>警報。

## Firewall Management Center Policies / Actions / Alerts / Alerts

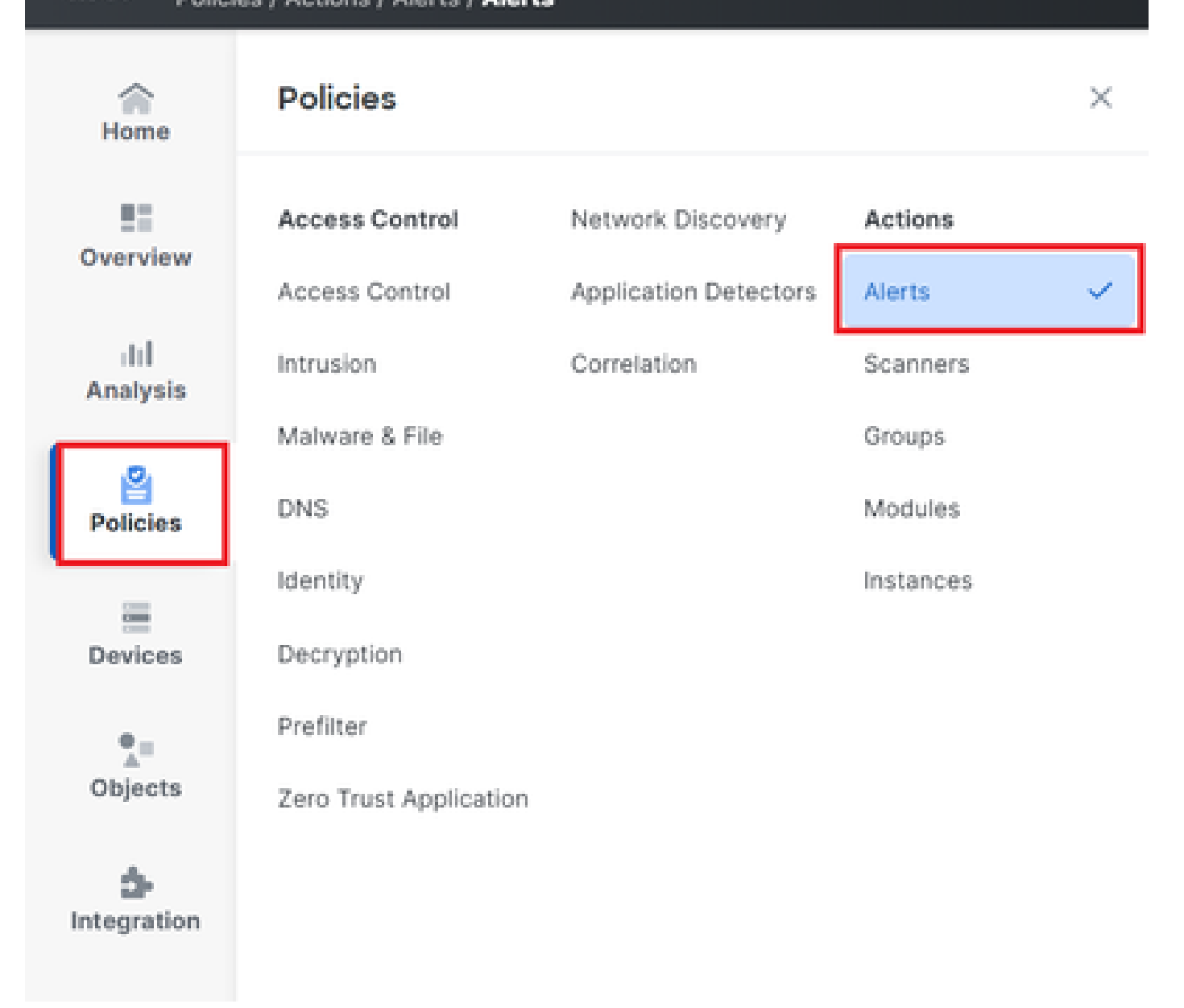

#### 圖4.導航到「警報」選單

步驟 2. 選擇Create Alert, 並建立Syslog、SNMP或email alert。

|                 |        |                    |                        | Policies   intrusion Rules         | Allow List   Hame Fromes | Alerts   Nellieu |          | oups I mo | Antor Alerta |  |
|-----------------|--------|--------------------|------------------------|------------------------------------|--------------------------|------------------|----------|-----------|--------------|--|
| Home            | Alerts | Impact Flag Alerts | Discovery Event Alerts | Advanced Malware Protection Alerts | Intrusion Email          |                  |          |           |              |  |
| Overview        |        |                    |                        |                                    |                          |                  |          | Create    | Alert ~      |  |
| III<br>Analysis | Name   |                    |                        |                                    |                          | Туре             | In Use   | Enabled   |              |  |
| 2               | email  |                    |                        |                                    |                          | Email            | Not Used |           | 00           |  |
| Policies        | syslog |                    |                        |                                    |                          | Syslog           | Not Used |           | 00           |  |
|                 |        |                    |                        |                                    |                          |                  |          |           |              |  |

圖5.建立警示

#### 步驟 3. 驗證警報是否已啟用。

#### 配置關聯策略

步驟 1.導航到策略>關聯。

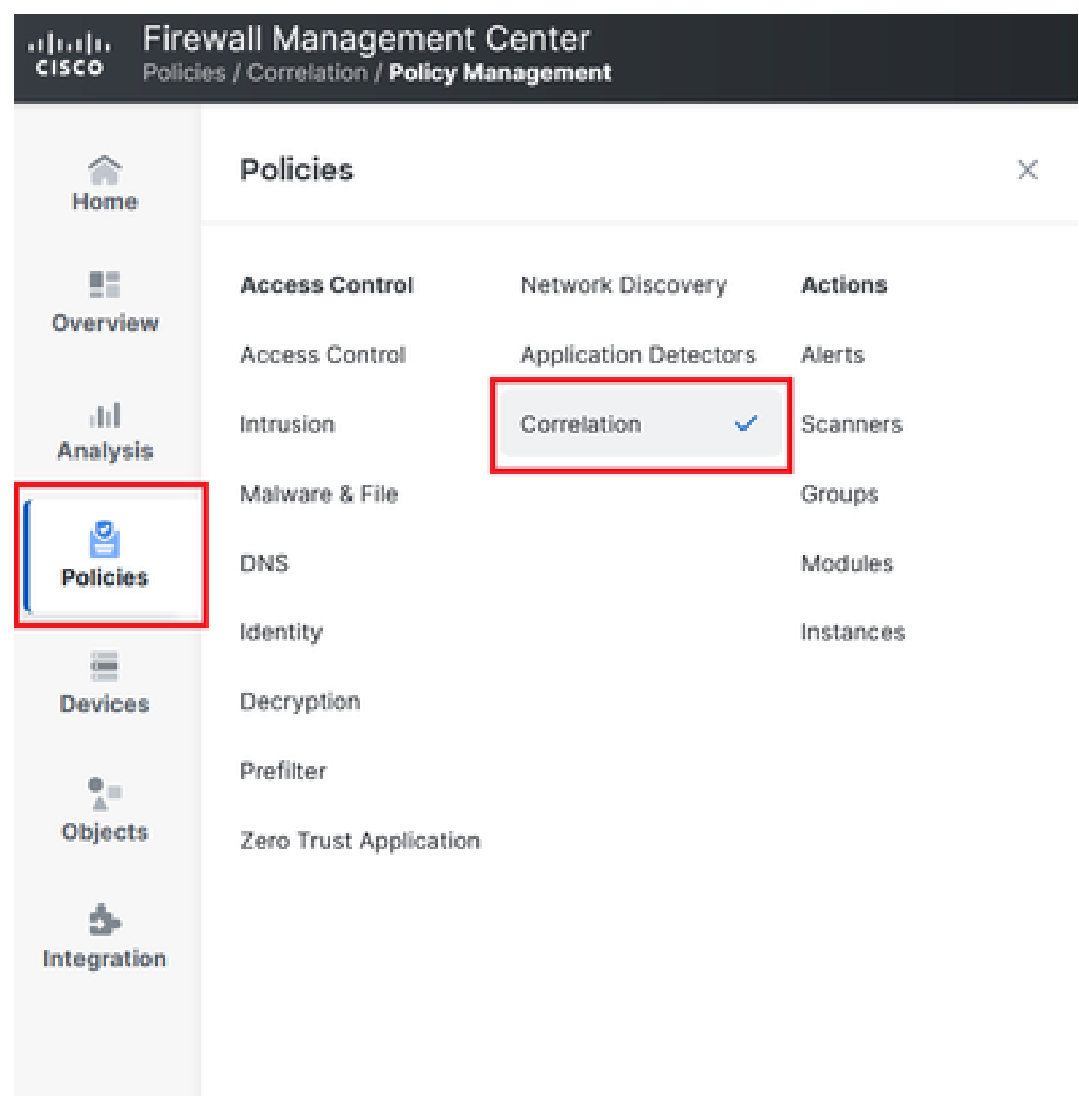

導航到關聯策略選單

圖6.導航到關聯策略選單

步驟 2. 建立新的關聯策略。選擇預設優先順序。使用None可使用特定規則的優先順序。

| cisco Polici     | wall Management Center<br>ss / Correlation / Policy Management                      | Q Search | Deploy 🧳 🐼 🕐 admin 🗸           |
|------------------|-------------------------------------------------------------------------------------|----------|--------------------------------|
| Home             | Policy Management Rule Management Allow List Traffic Profiles                       |          | Alerts   Remediations   Groups |
| Overview         |                                                                                     |          | Create Policy                  |
| ⊣IIÌ<br>Analvsis | There are no policies currently defined. To create a policy, click "Create Policy". |          |                                |
| Policies         |                                                                                     |          |                                |

#### 圖7.建立新的關聯策略

步驟 3. 透過選擇Add Rules將規則增加到策略。

| Home            |                                                               | Alerts   Remediations   Groups       |
|-----------------|---------------------------------------------------------------|--------------------------------------|
|                 | Policy Management Rule Management Allow List Traffic Profiles |                                      |
| Overview        | Correlation Policy Information                                | Cancel Save You have unsaved changes |
| III<br>Analysis | Policy Name Correlation                                       |                                      |
|                 | Policy Description                                            |                                      |
| Policies        | Default Priority None ~                                       |                                      |
|                 | Policy Rules                                                  | Add Rules                            |
| Devices         | No Rules Currently Active                                     |                                      |
| •_=             |                                                               |                                      |
| Objects         |                                                               |                                      |

#### 圖8.增加規則並選擇關聯策略的優先順序

|                                                                                | Available Rules                                                                                         | Alerts   Remediations   Groups |
|--------------------------------------------------------------------------------|----------------------------------------------------------------------------------------------------|--------------------------------|
| Policy Management Rule Manager<br>Correlation Policy Informatio<br>Policy Name | Select the rules you wish to add to this policy, then click "Add".<br>~ Ungrouped Rules<br>_ connection | Cancel                         |
| Policy Description                                                             | <ul> <li>Allow List Rules</li> <li>Default Allow List</li> </ul>                                        |                                |
| Policy Rules No Rules Currently Active                                         |                                                                                                    | Add Rules                      |
|                                                                                | Cancel                                                                                                  |                                |

#### 圖9.選擇要增加到關聯策略的規則

步驟 4. 從您建立的風險通告為規則分配響應,因此每當觸發該響應時,它都會傳送所選風險通告型 別。

| orrelation Policy Informat | tion                                   | Canc     | el  |
|----------------------------|----------------------------------------|----------|-----|
| Policy Name                | Correlation                            |          |     |
| Policy Description         |                                        |          |     |
| Default Priority           | None ~                                 |          |     |
| blicy Rules                |                                        |          | Add |
| Rule                       | Responses                              | Priority |     |
| connection                 | This rule does not have any responses. | Default  |     |

## 圖10.「增加響應」按鈕

| Responses for connec | tion          |  |  |  |  |
|----------------------|---------------|--|--|--|--|
| Assigned Responses   |               |  |  |  |  |
|                      |               |  |  |  |  |
|                      |               |  |  |  |  |
| email                | onses         |  |  |  |  |
| syslog               |               |  |  |  |  |
| L                    |               |  |  |  |  |
|                      | Cancel Update |  |  |  |  |

圖11.將響應分配到關聯規則

步驟 5. 儲存並啟用您的關聯策略。

| Policy Management Rule Manag   | gement Allow List Traffic Profiles | S          |             |                          |
|--------------------------------|------------------------------------|------------|-------------|--------------------------|
| Correlation Policy Information | tion                               |            | Cancel Save | You have unsaved changes |
| Policy Name                    | Correlation                        |            |             |                          |
| Policy Description             |                                    |            |             |                          |
| Default Priority               | None ~                             |            |             |                          |
| Policy Rules                   |                                    |            |             | Add Rules                |
| Rule                           | Resp                               | ponses     | Priority    |                          |
| connection                     | emai                               | il (Email) | Default     | ~ D Ū                    |
|                                |                                    |            |             |                          |

## 圖12.響應已正確增加到關聯規則

| Policy Management | Rule Management | Allow List | Traffic Profiles |               |               |
|-------------------|-----------------|------------|------------------|---------------|---------------|
|                   |                 |            |                  |               | Create Policy |
| Name              |                 |            |                  | Sort by State | ~             |
| Correlation       |                 |            |                  |               | Ū ()          |

圖13.啟用關聯策略

#### 關於此翻譯

思科已使用電腦和人工技術翻譯本文件,讓全世界的使用者能夠以自己的語言理解支援內容。請注 意,即使是最佳機器翻譯,也不如專業譯者翻譯的內容準確。Cisco Systems, Inc. 對這些翻譯的準 確度概不負責,並建議一律查看原始英文文件(提供連結)。